## 西城区"中央单位和驻京部队服务港"网上申报流程

1. 在浏览器地址栏输入 <u>http://xcfwg.bjxch.gov.cn/main/index</u> 进入中央单位和

| 、<br>Xicheng District People's Government o | L民政府<br>d Beijing Municipality | 要本网 -                          |                                                          | Q                                                   | 會和<br>和<br>Refine Think                           | 時時 移动版 简体                                                              |
|---------------------------------------------|--------------------------------|--------------------------------|----------------------------------------------------------|-----------------------------------------------------|---------------------------------------------------|------------------------------------------------------------------------|
| 首页  要闻动态                                    | 政务公开                           | 政务服务                           | 政民互动                                                     | 人文西城                                                | 西城数据                                              | 政务新媒体                                                                  |
| 中央单位和驻京部队服务派                                | 巷                              |                                |                                                          |                                                     |                                                   | 登录统一个人中心                                                               |
| <b>B</b> AKE293990                          |                                | 为加强<br>简介<br>位和驻<br>位和驻<br>务中共 | 量"四个中心"功能建议<br>主京部队工作向主动服务<br>主京部队事项进入线上经<br>使单位和驻京部队窗口" | Q、提高"四个服务"<br>5、贴心服务、就近服<br>线下一体化政务服务大<br>的同时,针对西城区 | 水平,践行红墙意识,<br>务、快速服务转变,<br>厅的运行模式,在政<br>服务中央单位和驻京 | 。为全力推进服务中央单<br>率先研究探索服务中央单<br>务服务大厅统一设置"服<br>部队服务事项… <mark>查看详细</mark> |
|                                             |                                | <b>办公</b><br>地址 北京市            | 5西城区宣武门外大街8                                              | 号楼D座                                                |                                                   | 更多地址                                                                   |
|                                             | K                              | 办公 周一至<br>时间 定执行               | 则周五: 8: 00-18: 00<br>示)                                  | ), 周六: 9: 00-13: (                                  | 00,周日:全天休息                                        | (法定节假日按照国家规                                                            |
| 我要办事                                        |                                |                                |                                                          |                                                     |                                                   | 办件进度查询                                                                 |
| 特色服务事项   政务服务事项                             |                                |                                |                                                          |                                                     | 北京市西城区 >                                          | 选择街道                                                                   |
|                                             |                                |                                | 事项名称                                                     |                                                     |                                                   |                                                                        |

驻京部队服务港首页。

2. 点击登录统一个人中心, 根据用户类型选择法人用户登录或个人用户登录。

| Xicheng District People's Government of Beijing Municip | ality             |                                                              |                                                     | An United States                                  |                                                                           |
|---------------------------------------------------------|-------------------|--------------------------------------------------------------|-----------------------------------------------------|---------------------------------------------------|---------------------------------------------------------------------------|
| 首页 要闻动态 政务公开                                            | 开 政务服务            | 政民互动                                                         | 人文西城                                                | 西城数据                                              | 政务新媒体                                                                     |
| 中央单位和驻京部队服务港                                            |                   |                                                              | _                                                   |                                                   | ● 登录统一个人中心                                                                |
| C 546273570                                             | 为<br>简介<br>位<br>务 | 加强"四个中心"功能建设<br>和驻京部队工作向主动服务<br>和驻京部队事项进入线上修<br>中央单位和驻京部队窗口" | 设、提高"四个服务"<br>务、贴心服务、就近服<br>线下一体化政务服务大<br>的同时,针对西城起 | 水平,践行红墙意;<br>颈、快速服务转变,<br>、厅的运行模式,在i<br>区服务中央单位和驻 | 只,为全力推进服务中央单<br>率先研究探索服务中央单<br>取务服务大厅统一设置"服<br>京部队服务事项… <mark>查看详细</mark> |
|                                                         | 办公 地址 北           | 京市西城区宣武门外大街                                                  | 8号棱D座                                               |                                                   | 更多地址                                                                      |
|                                                         | 办公 周<br>时间 定      | 一到周五: 8: 00-18: 00<br>执行)                                    | ), 周六: 9: 00-13:                                    | 00,周日:全天休                                         | 息(法定节假日按照国家规                                                              |
| 我要办事                                                    |                   |                                                              |                                                     |                                                   | 办件进度查询                                                                    |
| 特色服务事项   政务服务事项                                         |                   |                                                              |                                                     | 北京市西城区 🖌                                          | 选择街道                                                                      |
|                                                         |                   | 事项名称                                                         |                                                     |                                                   |                                                                           |
| 工程建设协调服务                                                | 合作交流保障服务          | 引进                                                           | 性人才配套服务                                             |                                                   | 生活条件改善服务                                                                  |

| Jlt   | 京市西城区<br>ang District People's Governme | <b>人民政府</b><br>nt of Beijing Municipality | 搜本网 -            |                        | ۵                | 之首<br>富都<br>Jeijing-China | 登录用户空间 智能问答<br>无聊碍 移动版 简体                                |
|-------|-----------------------------------------|-------------------------------------------|------------------|------------------------|------------------|---------------------------|----------------------------------------------------------|
| 首页    | 要闻动态                                    | 政务公开                                      | 政务服务             | 政民互动                   | 人文西城             | 西城数据                      | 政务新媒体                                                    |
| 中央单位  | 和驻京部队服务                                 |                                           |                  | 请选择登录类型                |                  | x                         | 登录统一个人中心                                                 |
|       | 8 5282939-                              | ç                                         | 法人用              | 户登录                    | 录用户              |                           | ,为全力推进服务中央单<br>率先研究探索服务中央单<br>务服务大厅统一设置"服<br>琯队服务事项 查看详细 |
|       |                                         |                                           | N542             |                        |                  |                           | 更多地址                                                     |
|       |                                         |                                           | 办公 周一至<br>时间 定执行 | 則周五: 8: 00-18: 0<br>亍) | 0, 周六: 9: 00-13: | 00,周日:全天休!                | 18(法定节假日按照国家规                                            |
| 我要办事  |                                         |                                           |                  |                        |                  |                           | 办件进度查询                                                   |
| 特色服务事 | 项   政务服务事项                              | Ę                                         |                  |                        |                  | 北京市西城区 ~                  | 选择街道                                                     |
|       |                                         |                                           |                  | 事项名称                   |                  |                           |                                                          |
| IR    | 建建设协调服务                                 | 合                                         | 作交流保障服务          | ទារ                    | 主人才配套服务          | 4                         | 主活条件改善服务                                                 |

3. 登录成功后系统会自动跳转回首页,并在页面右上显示登录成功的用户名称。

| 首页 要闻动态 政            | 女务公开 政务服  | <b>贤务 政民互动</b>                                               | 人文西城                                                  | 西城数据                                                | 政务新媒体                                                           |
|----------------------|-----------|--------------------------------------------------------------|-------------------------------------------------------|-----------------------------------------------------|-----------------------------------------------------------------|
| 中央单位和驻京部队服务港         |           |                                                              |                                                       | [                                                   | ② 您好!   (注销)                                                    |
|                      | <b>商介</b> | 为加强"四个中心"功能进<br>位和驻京部队工作向主动服<br>位和驻京部队事项进入线上<br>务中央单位和驻京部队窗口 | 设、提高"四个服务"<br>济、贴心服务、就近服<br>线下一体化政务服务大<br>1"的同时,针对西城区 | 水平,践行红墙意识,<br>务、快速服务转变,副<br>厅的运行模式,在政务<br>服务中央单位和驻京 | 为全力推进服务中央单<br>率先研究探索服务中央单<br>导服务大厅统一设置"服<br>部队服务事项… <b>查看详细</b> |
|                      | か公地址      | 北京市西城区宣武门外大街                                                 | 8号楼D座                                                 |                                                     | 更多地址                                                            |
|                      | 办公时间      | 周一到周五:8:00-18:0<br>定执行)                                      | 00, 周六: 9: 00-13:                                     | 00,周日:全天休息                                          | (法定节假日按照国家规                                                     |
| 我要办事                 |           |                                                              |                                                       |                                                     | 办件进度查询                                                          |
| -<br>特色服务事项   政务服务事项 |           |                                                              |                                                       | 北京市西城区 >                                            | 选择街道                                                            |
|                      |           | 事项名称                                                         |                                                       |                                                     |                                                                 |
| 于现金出来调整体             | 会作交连保障限   | 8                                                            | 进人才配套服务                                               | 41                                                  | E条性改善服务                                                         |

4. 往下翻动页面,可看到事项大项,选择对应的大项下方会展示对应的子项信

| 我要办事             |         |          |          | 办件进度查询           |
|------------------|---------|----------|----------|------------------|
| 特色服务事项   政务服务事项  |         |          | 北京市西城区 ~ | 选择街道 ~           |
|                  | 事项名称    |          |          |                  |
| 工程建设协调服务 合       | 作交流保障服务 | 引进人才配套服务 |          | 生活条件改善服务         |
| 其他               |         |          |          |                  |
| 工程建设协调服务         |         |          | 请输入      | 搜索               |
| 事项名称             |         |          |          | 操作               |
| 协调新建项目用地前期沟通     |         |          | [        | <b>网上办理</b> 办事指南 |
| 协调项目建设指标调整前期沟通   |         |          | [        | 网上办理 办事指南        |
| 协调项目用地置换前期沟通     |         |          | [        | 网上办理 办事指南        |
| 协调项目规划调整前期沟通     |         |          | [        | 网上办理 办事指南        |
| 协调办理项目不动产权证书前期沟通 |         |          | [        | 网上办理 办事指南        |

5. 事项大项右上角可通过下拉框选择区级受理或街道受理。

| 色服务事项   政务服务事项                                       |          |          | 北京市西城区 ~      | 选择街道 ~                            |  |
|------------------------------------------------------|----------|----------|---------------|-----------------------------------|--|
|                                                      | 事项       | 名称       |               | 国際回知日<br>新街口街道<br>西长安街街道<br>陶然高街道 |  |
| 工程建设协调服务                                             | 合作交流保障服务 | 引进人才配套服务 | 生             | 7日5日<br>「安门内街道<br>金融街街道<br>展览路街道  |  |
| 其他                                                   |          |          |               | 德胜街道<br>大栅栏街道<br>椿树街道<br>天桥街道     |  |
| 程建设协调服务                                              |          |          | 请输入           | 什利海街道<br>广安门外街道<br>白纸坊街道<br>牛街街道  |  |
| 事项名称                                                 |          |          |               | 操作                                |  |
| 办调新建项目用地前期沟通                                         |          |          |               | か理 か事指南                           |  |
| 协调项目建设指标调整前期沟通                                       |          |          | 1.04          | - 办理  か事指南                        |  |
| 办调项目用地置换前期沟通                                         |          |          | [64] <u>1</u> | - 力理  か事指南                        |  |
| 办调项目规划调整前期沟通                                         |          |          | 1.0M          | か理 か事指南                           |  |
| <b>6週10月17日</b> 100000000000000000000000000000000000 |          |          | 501           | - 办理 - 办事指面                       |  |

6. 找到需要办理的子项,点击网上办理按钮。

| 我要办事             |          |          | 办件进度查询           |
|------------------|----------|----------|------------------|
| 特色服务事项   政务服务事项  |          | 北京       | 市西城区 >选择街道 >     |
|                  | 事项名      | 称        |                  |
| 工程建设协调服务         | 合作交流保障服务 | 引进人才配套服务 | 生活条件改善服务         |
| 其他               |          |          |                  |
| 工程建设协调服务         |          | 请输       | 按案               |
| 事项名称             |          |          | 操作               |
| 协调新建项目用地前期沟通     |          |          | 网上办理 か 事指南       |
| 协调项目建设指标调整前期沟通   |          |          | <b>网上办理</b> 办事指南 |
| 协调项目用地置换前期沟通     |          |          | 网上か理 か事指南        |
| 协调项目规划调整前期沟通     |          |          | 网上か理 か事指南        |
| 协调办理项目不动产权证书前期沟通 |          |          | 网上办理 办事指南        |
|                  |          |          |                  |

 「7. 点击网上办理后进入事项申报页面,填写带"\*"号必填信息,单位名称可通过 输入关键字进行搜索填写,填写完成后点击提交。

| 申请须知                         |                       | 填写/核对                                                                                    | 申请信息    |     |   |  |
|------------------------------|-----------------------|------------------------------------------------------------------------------------------|---------|-----|---|--|
| 您现在正在办理个人业务,<br>为了方便办事,需要确认和 | 如需办理法人业务<br>口补齐以下基本信息 | ;,请以法人账号登录<br>1,以免影响您的业务办理(*为必填项)                                                        |         |     |   |  |
| 申请人基本信息                      |                       |                                                                                          |         |     |   |  |
|                              | *单位名称:                | # 0                                                                                      | *证件类型:  | 身份证 | Ŷ |  |
| 经办人基本信息                      | * 联系人:<br>* 联系方式:     | 中共中央記律检查委员会<br>中共中央起行<br>中共中央组织部<br>中共中央委部部<br>中共中央委部部学室<br>中央外事工作委员会介公室<br>中央對生工作委员会介公室 | * 证件号码: | -   |   |  |
|                              | * 经办人姓名:              | 中央和国家机关工作委员会中央军民融合发展委员会办公室                                                               | *经办人电话: | -   |   |  |
| 请选择事项信息                      |                       |                                                                                          |         |     |   |  |
|                              |                       |                                                                                          |         |     |   |  |

| ・単位名称:  | 0                                              | *证件类型:                                                                                                    | 身份证                                                                                                    | ¥                                                                                                    |                                                                                                    |
|---------|------------------------------------------------|----------------------------------------------------------------------------------------------------|----------------------------------------------------------------------------------------------------|----------------------------------------------------------------------------------------------------|----------------------------------------------------------------------------------------------------|
| *联系人:   | 测试                                             | *证件号码:                                                                                                    | -                                                                                                    |                                                                                                    |                                                                                                    |
| •联系方式:  | (102)0001                                      |                                                                                                    |                                                                                                    |                                                                                                    |                                                                                                    |
|         |                                                |                                                                                                    |                                                                                                    |                                                                                                    |                                                                                                    |
| *经办人姓名: | Mit                                            | *经办人电话:                                                                                                    |                                                                                                    |                                                                                                    |                                                                                                    |
|         |                                                |                                                                                                    |                                                                                                    |                                                                                                    |                                                                                                    |
| * 事项名称: | 协调新建项目用地前期沟通                                   |                                                                                                    |                                                                                                    |                                                                                                    |                                                                                                    |
| *办事诉求:  | Mit                                            |                                                                                                    |                                                                                                    |                                                                                                    |                                                                                                    |
|         | •联系人:<br>•联系方式:<br>•径办人姓名:<br>•事项名称:<br>•办事诉求: | <ul> <li>・ 联系人: 第点</li> <li>・ 联系方式:</li> <li>・ 松力人姓名: 第点</li> <li>・ 小事項名称: いっ端に使用用地的期待通道</li> <li>・ 力事诉求: 第点</li> </ul> | <ul> <li>・ 联系人: 男成 ・ 近件号码:</li> <li>・ 联系方式</li> <li>・ 联系方式</li> <li>・ 松力人姓名: 別総成 ・ 松力人电话:</li> <li>・ 事项名称: b</li></ul> | <ul> <li>・ 联系人: 深成 ・ 近件号研:</li> <li>・ 联系方式:</li> <li>・ 低力人姓名: 源成 ・ 危力人电话:</li> <li>・ 事项名称: 10場新建項目用地約期均通</li> <li>・ 力事诉求: 源成</li> </ul> | <ul> <li>・联系人: 測成 ・ 近件号码:</li> <li>・联系方式:</li> <li>・ 成力人姓名: 測試 ・ 经力人电话:</li> <li>・ 事项名称: 16端标准项目用地的和构通</li> <li>・ 力事研究: 261</li> </ul> |

点击提交后系统会跳转到上传材料页面,点击"附件提交"上传材料,如
 需上传多张材料,上传完成后继续点击"文件上传"可继续上传材料。

| 首页     要闯动态     政务化分     政务服务     政民互动     人文西城     西城数据     政务新媒体        ・・・・・・・・・・・・・・・・・・・・・・・・・・・・・・・・・                                                                                                    | Xicheng District      | People's Government of Beijing Municipality |      |          |      | Incluse-China 7,3 | 9449 <u>8</u> 5-0300 1094 |
|----------------------------------------------------------------------------------------------------|-----------------------|---------------------------------------------|------|----------|------|-------------------|---------------------------|
| 我要申报"工程建设协调服务"       申请须知     填写核对申请信息     申请回执       ●     ●     ●     ●       小理本事项所需材料见下表(帯・)为必填页     ●     ●     ●       // 作号     MHER     Ⅲ之材料     楔板下载     爬上旗股动網     K.5       1     川田*     第     ●     ●     ●       1     川田*     ●     ●     ●                                                                                                    | 首页 要                  | 闻动态 政务公开                                    | 政务服务 | 政民互动     | 人文西城 | 西城数据              | 政务新媒体                     |
| 申請祭知         填写核对申请信息         申请回执           ●         ●         ●         ●         ●         ●         ●         ●         ●         ●         ●         ●         ●         ●         ●         ●         ●         ●         ●         ●         ●         ●         ●         ●         ●         ●         ●         ●         ●         ●         ●         ●         ●         ●         ●         ●         ●         ●         ●         ●         ●         ●         ●         ●         ●         ●         ●         ●         ●         ●         ●         ●         ●         ●         ●         ●         ●         ●         ●         ●         ●         ●         ●         ●         ●         ●         ●         ●         ●         ●         ●         ●         ●         ●         ●         ●         ●         ●         ●         ●         ●         ●         ●         ●         ●         ●         ●         ●         ●         ●         ●         ●         ●         ●         ●         ●         ●         ●         ●         ●         ●         ●                                                  | 我要申报 <mark>"工程</mark> | 建设协调服务"                                     |      |          |      |                   |                           |
| 小理本事项所需材料见下表(帯*)为必填项       序号     材料名称     建交材料     模板下载     风上旗级说明     状态       1     其他*     第     第     第       「     其他*     第     第                                                                                                    | 申请须                   | 5 <b>5</b> 0                                | 填写/  | 该对申请信息   |      |                   | 申请回执                      |
| 序号         材料名称         建交材料         模板下软         RL:自我回初期         状态           1         其他**         第         第元         第元         第二         第二 | 办理本事项所需标              | 材料见下表 <mark>(带 *</mark> )为必填项               | ī    | -        |      |                   |                           |
| 1     其他*     置元       第件提交     留元                                                                                                    | 序号                    | 材料名称                                        | 提交   | 材料       | 模板下载 | 网上填振说明            | 状态                        |
| 填写并我对完毕,确认要交                                                                                                    | 1                     | 其他                                          | 開相   | 是交       |      | 暂无                |                           |
|                                                                                                    |                       | /                                           | 填写并核 | 对完毕,确认提交 |      |                   |                           |

| ()<br>Xicheng Distric                                                                                                    | 市西城区人民政府<br>People's Government of Beijing Municipality                                                                                                    | 搜本网 -                                                                                                    | Q                                                                                                    | 世<br>留<br>Belling-China                                              | 注稿,48开! 智能问答<br>无种码 移动版 简体                                                     |
|----------------------------------------------------------------------------------------------------|----------------------------------------------------------------------------------------------------|----------------------------------------------------------------------------------------------------|----------------------------------------------------------------------------------------------------|----------------------------------------------------------------------|--------------------------------------------------------------------------------|
| 首页 要                                                                                                    | 闻动态 政务公开                                                                                                    | 政务服务 政民互动                                                                                                    | b 人文西城                                                                                                    | 西城数据                                                                 | 政务新媒体                                                                          |
| 我要申报"工程                                                                                                    | 建设协调制                                                                                                    | 文件上传                                                                                                    |                                                                                                    | ×                                                                    |                                                                                |
| 申请须                                                                                                    | <b>贫知</b> 文件上传                                                                                                    | 文件                                                                                                    | 大小                                                                                                    | 操作                                                                   | 申请回执<br>—— 〇                                                                   |
| 办理本事项所需标                                                                                                    | 村见下表 (带*) 为必填项                                                                                                    |                                                                                                    |                                                                                                    |                                                                      |                                                                                |
| 序号                                                                                                    | 材料名称                                                                                                    | 提交材料                                                                                                    | 模板下载                                                                                                    | 网上填振说明                                                               | 状态                                                                             |
| 1                                                                                                    | 其他*                                                                                                    | <b>全</b><br>附件提交                                                                                                    |                                                                                                    | 暂无                                                                   |                                                                                |
|                                                                                                    |                                                                                                    |                                                                                                    |                                                                                                    |                                                                      |                                                                                |
| ()<br>()<br>()<br>()<br>()<br>()<br>()<br>()<br>()<br>()<br>()<br>()<br>()<br>(                                                                                                    | 市西城区人民政府<br>People's Government of Biging Managapity                                                                                                    | 漫本网 •                                                                                                    | Q                                                                                                    | 之首<br>窗和<br>heijag-China                                             | 注稿,499月 智能的答<br>移动成                                                            |
| 全部の                                                                                                    | 「 <mark>西城区人民政府</mark><br>Theyele Schertmart of Dang Managaty<br>闻动态 政务公开                                                                                                    | <sup>援本网</sup> ・<br>政务服务 政民互动                                                                                                    | 。<br>山                                                                                                    | National Section 2015                                                | <sup>216,597</sup> 新雄約<br>8608<br>政务新媒体                                        |
| <ul> <li>         ・・・・・・・・・・・・・・・・・・・・・・・・・・・・・</li></ul>                                                                                                    | <mark>「西城区人民政府</mark><br>Pepela Covernment of Burgs Municipality<br>闻动态 政务公开<br>建设协调解                                                                                                    | <sup>慢本网</sup> ・<br>政务服务 政民互动<br><sup>又件上他</sup>                                                                                                    | 。<br>立<br>立<br>、<br>、<br>、<br>、<br>、<br>、<br>、<br>、<br>、<br>、<br>、<br>、<br>、                                       | 四城数据                                                                 | Itte 1997 Wilest<br>#Wile<br>政务新媒体                                             |
| ビスティー・     ビス・ロック・     ビス・ロック・ | <b>5 西城区人民政府</b><br>Fergela & Covernment of Barrys Muncquality<br>闻动态 政务公开<br>建设协调問<br>開                                                                                                    | <ul> <li>         政务服务 政民互动     </li> <li>         文件上後     </li> <li>         文件<br/>文件<br/>3 預約二條码 png     </li> <li>         204概E02220817172008.png     </li> </ul>                                                                                                    | Q<br>人文西城<br>2.971676875bb<br>44.826171875bb                                                                       | <b>正</b> 城数据<br>四城数据<br>19作<br><sup>制味</sup>                         | File.5597 単成995<br>あらめな<br>政务新媒体<br>申请回れ<br>一 〇                                |
| 此京市<br>とdrug Durit                                                                                                    | <b>5 西城区人民政府</b><br>Freques Covernment of Brang Muncquity<br>闻动态 政务公开<br>建设协调館<br>建设协调館                                                                                                    | <ul> <li>(第本詞・)</li> <li>政务服务 政民互动</li> <li>文件上の</li> <li>文件</li> <li>文件</li> <li>(第一条件)</li> <li>(第一条件)</li> <l< td=""><td><ul> <li>人文西城</li> <li>大小</li> <li>2.9716796875bb</li> <li>44.826171875bb</li> </ul></td><td>四城数据<br/>四城数据<br/><sup>操作</sup><br/><sup>删除</sup><br/><sup>删除</sup></td><td>HM.1997 副前的第<br/>体加加<br/>政务新媒体<br/>申请回执<br/>一 〇</td></l<></ul> | <ul> <li>人文西城</li> <li>大小</li> <li>2.9716796875bb</li> <li>44.826171875bb</li> </ul>                               | 四城数据<br>四城数据<br><sup>操作</sup><br><sup>删除</sup><br><sup>删除</sup>      | HM.1997 副前的第<br>体加加<br>政务新媒体<br>申请回执<br>一 〇                                    |
| ・ ・ ・ ・ ・ ・ ・ ・ ・ ・ ・ ・ ・                                                                                                    | <b>5 西城区人民政府</b><br>19 Page A Southward of Burge Muncput<br>闻动态 政务公开<br>建设协调調<br>建设协调調<br>( ・ な ・ な ・ な ・ の 、 、 、 、 、 、 、 、 、 、 、 、 、 、 、 、 、 、                                                                                                    | <ul> <li>※本列・</li> <li>政务服务 政民与び</li> <li>文件上化</li> <li>2 文件</li> <li>9 気付二増4% prg</li> <li>9 気付二増4% prg</li> <li>9 気付二増4% prg</li> <li>9 気が二増4% prg</li> <li>9 気が二増4% prg</li> <li>9 気が二増4% prg</li> <li>9 通知目前4000000000017172000 prg</li> </ul>                                                                                                    | Q<br>人文西城<br>大小<br>2.971679875bb<br>44.826171875bb<br>模板下载                                                         | E 当該<br>(日本)<br>(日本)<br>(日本)<br>(日本)<br>(日本)<br>(日本)<br>(日本)<br>(日本) | 2346.59971 Wiles:55<br>政务新媒体<br>申请回执<br>- 0                                    |
| <ul> <li>         ・・</li> <li>         ・・</li> <li>         ・・</li> <li>         ・・</li> <li>         ・・</li> <li>         ・・</li> <li>         ・・</li> <li>         ・・</li> <li>         ・・</li> <li>         ・・</li> <li>         ・・</li> <li>         ・・</li> <li>         ・・</li> <li>         ・・</li> </ul>                                                                                                    | 5 西城区人民政府<br>Facebal Government of Barry Municipality<br>闻动态 政务公开<br>建设协调器<br>建设协调器<br>(金文件上修<br>序 <sup>9</sup><br>展 <sup>1</sup><br>第 <sup>10</sup><br>第 <sup>11</sup><br>第 <sup>11</sup><br>第 <sup>11</sup><br>第 <sup>11</sup><br>2020年1717260<br>材料の下表(帯 <sup>1</sup> )力が填页<br>利用に表<br>第 <sup>11</sup> | <ul> <li>選本詞 -</li> <li>政务服务 政民互动</li> <li>文件上報</li> <li>文件</li> <li>受信に登録png</li> <li>〇の創意20220817172008.png</li> <li>正定込料</li> </ul>                                                                                                    | へ<br>大小<br>2.971679875kb<br>44.826171875kb<br>44.826171875kb<br>44.826171875kb<br>44.826171875kb<br>44.826171875kb | <ul> <li>一一一一一一一一一一一一一一一一一一一一一一一一一一一一一一一一一一一一</li></ul>              | 1986-1997:<br>取分新媒体<br>単適回执<br>の<br>1987-1483 png<br>20220017172000 pn: 図 2011 |

9. 如材料上传错误,可点击"删除"按钮对材料进行删除然后重新上传。

| ()<br>此京市西<br>Xicheng District People | 城区人民政府<br>is Government of Beijing Municipality   | 本网 •                                      | ۵                                      | 之首<br>资本<br>Prijing-China | 王畅,炽升. 智能问答<br>彩山版                              |
|---------------------------------------|---------------------------------------------------|-------------------------------------------|----------------------------------------|---------------------------|-------------------------------------------------|
| 首页 要闻动                                | 协态 政务公开                                           | 政务服务 政民互动                                 | 」  人文西城                                | 西城数据                      | 政务新媒体                                           |
| 我要申报"工程建设                             | 2协调服                                              | 文件上传                                      |                                        | ×                         |                                                 |
| 申请须知●──                               | 文件上传<br>序号<br>預約二維码,png<br>QQ截图 20220817172606,pn | 文件<br>预约二维码.png<br>QQ截图20220817172606.png | 大小<br>2.9716796875kb<br>44.826171875kb | 操作<br>删除<br>删除            | 申请回执<br>                                        |
| 办理本事项所需材料。                            | 见下表 (带*) 为必填项                                     |                                           |                                        |                           |                                                 |
| 序号                                    | 材料名称                                              | 提交材料                                      | 模板下载                                   | 同上填振说明                    | 状态                                              |
| 1                                     | 其他*                                               | 金附件提交                                     | <b>述</b><br>范本下戰                       | 暂无                        | 预约二号码.png Q 前<br>QQ截到<br>20220617172606.pni Q 前 |
|                                       |                                                   | 填写并核对完毕,确认提交                              |                                        |                           |                                                 |
|                                       |                                                   |                                           |                                        |                           |                                                 |
|                                       |                                                   |                                           |                                        |                           |                                                 |

10. 材料上传完成后,点击右上角关闭文件上传弹窗,确认上传的文件无误后点击"填写并核对完毕,确认提交"按钮进行提交。

| 首页 要闻起    | 动态 政务公开                     | 政务服务 | 政民互动               | 人文西城      | 西城数据   | 政务新媒                                    | 体          |
|-----------|-----------------------------|------|--------------------|-----------|--------|-----------------------------------------|------------|
| 我要申报"工程建计 | 设协调服务"                      |      |                    |           |        |                                         |            |
| 申请须知      |                             | 填写件  | <b>该对申请信息</b><br>● |           |        | <b>申请回执</b><br>—— 〇                     |            |
| 办理本事项所需材料 | 见下表( <mark>带 *</mark> )为必填项 |      |                    |           |        |                                         |            |
| 序号        | 材料名称                        | 提交   | 材料                 | 模板下载      | 网上填报说明 | 状态                                      |            |
| 1         | 其他                          | 11   | 是交                 | ★<br>范本下報 | 智无     | 预约二组码.png<br>QQ截回<br>20220817172606.pn; | 図 前<br>図 前 |
|           |                             | 填写并核 | 对完毕,确认提交           |           |        |                                         |            |

11. 提交成功。

| الا 資 | 上京市西城区<br>Heng District People's Governme | 人民政府<br>ent of Beijing Municipality | 搜本网 -                  |                 | Q                | 之首 田<br>窗神 移<br>Rijing-China | 航线好: 智能问答<br>30版                            |
|-------|-------------------------------------------|-------------------------------------|------------------------|-----------------|------------------|------------------------------|---------------------------------------------|
| 首页    | 要闻动态                                      | 政务公开                                | 政务服务                   | 政民互动            | 人文西城             | 西城数据                         | 政务新媒体                                       |
| 我要申报  | 。"协调新建项目                                  | 用地前期沟通                              |                        |                 |                  |                              |                                             |
|       | 申请须知                                      |                                     | 填写                     | /核对申请信息         |                  |                              | 申请回执                                        |
|       |                                           |                                     | ⊘ 申请                   | <b>情</b> 信息提交成功 |                  |                              |                                             |
|       | 您的申请信息已经提交成功,申报编号是2208180000428           |                                     |                        |                 |                  |                              |                                             |
|       | 您可以通过以下。<br>1、登录http://x                  | 2种方式查询申报进<br>cfwg.bjxch.gov.cn      | 度:<br>/main/searchCase | Index使用申报编号     | 及手机号查询申报进        | 腹                            |                                             |
|       |                                           | 「三日中派四反                             |                        |                 |                  |                              |                                             |
|       |                                           |                                     |                        |                 |                  |                              |                                             |
|       |                                           |                                     | 关于我们                   | 站点地图            | 客販信箱: service@be | ijing.gov.cn                 | 网络白公众号 ———————————————————————————————————— |

12. 可通过申报成功页面下方地址或点击首页-办件进度查询查看办件进度。

| 首页     要闻动态     政务公开     政务服务     政民互动     人文西城     西城数据     政务新教       我要申报"协调新建项目用地前期沟通"                                  |  |  |  |  |  |
|----------------------------------------------------------------------------------------------------|--|--|--|--|--|
| 我要申报"协调新建项目用地前期沟通"<br>申请微知 填写/核对申请信息 申请回执<br>●●●●●                                                                          |  |  |  |  |  |
|                                                                                                    |  |  |  |  |  |
| 2 中進// 自根大式社                                                                                                    |  |  |  |  |  |
| ♥ 甲項信息症父风初                                                                                                    |  |  |  |  |  |
| 您的申请信息已经提交成功,申报编号是2208180000428<br>您可以通过以下2种方式查询申报进度:<br>1、登录http://xcfwg.bjxch.gov.cn/main/searchCaseIndex使用申报编号及手机号查询申报进度 |  |  |  |  |  |
| 2、 發录用户空间查看中报进度                                                                                                    |  |  |  |  |  |

| 使 北京市西城区人民政府<br>Xeberg Datrict People's Government of Beijing Municipality | 搜本网 -                                    | Q                                                                            | 之首<br>留44<br>builing-filter                         | 146.4971 智能问答<br>Eppen 移动版 简体                                       |
|----------------------------------------------------------------------------|------------------------------------------|------------------------------------------------------------------------------|-----------------------------------------------------|---------------------------------------------------------------------|
| 首页 要闻动态 政务公开                                                               | 政务服务 政                                   | 民互动 人文西城                                                                     | 西城数据                                                | 政务新媒体                                                               |
| 中央单位和驻京部队服务港                                                               |                                          |                                                                              |                                                     | [汪畅,您好!][[注销]                                                       |
|                                                                            | 为加强"四个中<br>位和驻京部队工<br>位和驻京部队署<br>务中央单位和程 | 中心"功能建设、提高"四个服务"<br>仁作向主动服务、贴心服务、就近照<br>师项进入线上线下一体化政务服务才<br>主京部队窗口"的同时,针对西城I | 水平,践行红墙意识<br>3务、快速服务转变,<br>5厅的运行模式,在政<br>区服务中央单位和驻线 | R,为全力推进服务中央单<br>率先研究探索服务中央单<br>这务服务大厅统一设置"服<br>京部队服务事项… <b>查看详细</b> |
|                                                                            | <b>办公</b><br>地址 北京市西城区重                  | 宣武门外大街8号楼D座                                                                  |                                                     | 更多地址                                                                |
|                                                                            | <b>办公</b> 周一到周五:8<br>时间 定执行)             | : 00-18: 00, 周六: 9: 00-13:                                                   | 00,周日:全天休息                                          | 11 (法定节假日按照国家规                                                      |
| 我要办事                                                                       |                                          |                                                                              |                                                     | 办件进度查询                                                              |
| 特色服务事项   政务服务事项                                                            |                                          |                                                                              | 北京市西城区 >                                            | 选择街道                                                                |
|                                                                            | 事项名和                                     | 16                                                                           |                                                     |                                                                     |
| 工程建设协调服务合作                                                                 | F交流保障服务                                  | 引进人才配套服务                                                                     | 4                                                   | E活条件改善服务                                                            |
| 我的办件                                                                       |                                          |                                                                              | . 7                                                 |                                                                     |
| 办件进度                                                                       |                                          |                                                                              |                                                     |                                                                     |
| 请输入要搜索的事项名称                                                                |                                          |                                                                              |                                                     | 搜索                                                                  |
| 事项名称                                                                       | 办理编号                                     | 申请时间                                                                         | 办理状态                                                | 操作                                                                  |
| 协调新建项目用地前期沟通                                                               | 2204280000025                            | 2022-04-28 11:22:43                                                          | 办理中                                                 | 查看详情                                                                |
| 协调新建项目用地前期沟通                                                               | 2204290000001                            | 2022-04-29 09:25:48                                                          | 办理中                                                 | 查看详情                                                                |
| 协调新建项目用地前期沟通                                                               | 2205060000014                            | 2022-05-06 15:04:12                                                          | 办理中                                                 | 查看详情                                                                |
| 协调新建项目用地前期沟通                                                               | 2208170000245                            | 2022-08-17 11:31:19                                                          | 申请中                                                 | 查看详情                                                                |
|                                                                            | 101 L-3 <b>1</b> T-3 N                   | 页 共1页 前往 1 页                                                                 |                                                     |                                                                     |